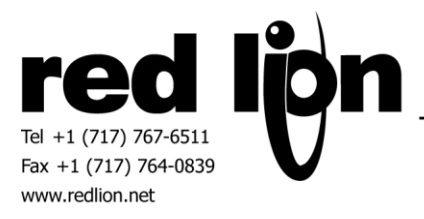

# Siemens S7 TCP/IP Master with TIA S7 Tag Import Communications Driver Information Sheet for Crimson v3.0+

#### **Compatible Devices**

Siemens S7-1xxx PLC's with CPU Ethernet port using TIA Portal Siemens S7-300/400 PLC's with CPU Ethernet port using TIA Portal

#### **Verified Device**

Siemens S7-1511-1 PLC with CPU Ethernet port using TIA Portal V13 Siemens S7-1212C v1.0 PLC with CPU Ethernet port using TIA Portal V13 Siemens S7-315-2 PN/DP PLC with CPU Ethernet port using TIA Portal V13

#### **PLC Settings**

Remote communications must be enabled in the S7 PLC in order to achieve successful communications with the Red Lion device. This can be accomplished by enabling the PLC's PUT/GET communications property.

In TIA Portal, right click on the PLC in the Devices & networks area and select "Properties...". In the General tab, select Protection and scroll down to the "Permit access with PUT/GET communication with remote partner (PLC, HMI, OPC, ...)" property. Ensure that this property is enabled.

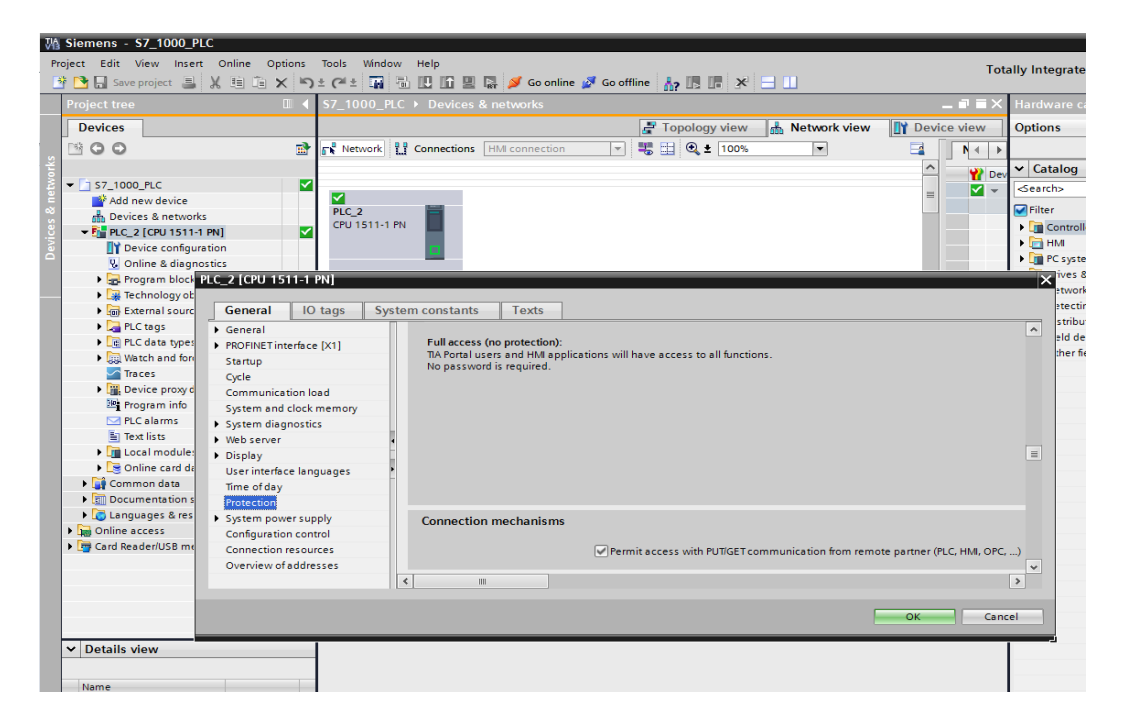

#### **Accessing Data**

The Siemens S7 TCP/IP Master with TIA S7 Tag Import includes the ability to create tags based upon file exports from the PLC configuration in Siemens TIA Portal software.

Please note the following:

Supported S7 item and array data types are as follows: Bool, Byte, Char, Dint, Dword, Int, Real, Uint, Word.

Characters used in S7 PLC tag names that are not supported by Crimson 3.0+ tag names will be replaced by an underscore. If this replacement results in duplicate tag names an error will be reported. An error will also be reported if the S7 tag name exceeds the length of 32 characters.

In the case of large export files it is recommended to remove rows of items not needed before the import process in an effort to reduce unnecessary resources.

In the event that an export file has been modified and is being reimported in the Crimson 3.0 database, existing tags will be reported as such and mappings will remain unchanged. This scenario may be handled by either deleting associated tags before re-importing or manually modifying mappings after the re-import operation.

Manual tag creation is also supported.

It is recommended to disable Spanning Reads in the Crimson 3.0 database to achieve successful communications when address identifiers have data items of multiple data types.

# **Creating PLC Tags**

In TIA Portal, click "Show all tags" in the PLC programming area, then click on the Export icon. This will result in the Export to Excel window prompt shown below.

| M Siemens - S7_1000_PLC                 |                                                                                                    |                       |                          |                     |                |        |                                                                                                    |           |                               |
|-----------------------------------------|----------------------------------------------------------------------------------------------------|-----------------------|--------------------------|---------------------|----------------|--------|----------------------------------------------------------------------------------------------------|-----------|-------------------------------|
| Project Edit View Insert Online Options | Tools Windo                                                                                                    | ow Help               |                          |                     |                |        |                                                                                                    | Tot       | ally Integrat                 |
| 📑 📑 🔚 Save project 🔳 🐰 🗉 🗎 🗙 🗠          | ± 🖓 ± 📊                                                                                                    |                       | 🖇 Go online 🥻 Go offline | <mark>Å?</mark> 🖪 🖪 | × 🗆 💷          |        |                                                                                                    |           | ,                             |
| Project tree                            | \$7_1000_P                                                                                                    | LC + PLC_2 [CPU 15    | 11-1 PN] 	 PLC tags      |                     |                |        |                                                                                                    |           | Tasks                         |
| Devices                                 |                                                                                                    |                       |                          | 📹 Tags              | 🗉 User constar | its 🖉  | System c                                                                                                    | onstants  | Options                       |
|                                         |                                                                                                    | · 🗠 🔐                 |                          |                     |                |        |                                                                                                    |           |                               |
| 5                                       | PLC tags                                                                                                    |                       |                          |                     |                |        |                                                                                                    |           | ✓ Find and                    |
| ▼ 1 S7 1000 PLC                         | Nar                                                                                                    | ne                    | Tag table                | Data type           | Address        | Retain | Visibl                                                                                                    | Acces Com |                               |
| Add new device                          | 1 🕣 Det                                                                                                    | aultBool              | Default tag table 💌      | Bool                | 10.0           |        |                                                                                                    |           | Find:                         |
| Devices & networks                      | 2 🛛 🕢 Det                                                                                                    | faultByte             | Default tag table        | Byte                | %MB0           |        |                                                                                                    |           |                               |
| PLC_2 [CPU 1511-1 PN]                   | 3 📲 Det                                                                                                    | faultWord             | Default tag table        | Word                | %MW10          |        |                                                                                                    |           | Whole w                       |
| Device configuration                    | 4 🕣 Det                                                                                                    | faultDword            | Default tag table        | DWord               | %MD20          |        |                                                                                                    |           |                               |
| 😨 Online & diagnostics                  | 5 📲 Inp                                                                                                    | ut                    | Tag table_2              | Byte                | %IB0           |        |                                                                                                    |           | Match ca                      |
| 🕨 😓 Program blocks 🛛 🔵                  | 6 🕣 Ou                                                                                                    | tput                  | Tag table_2              | Byte                | %QB0           |        |                                                                                                    |           | Find in s                     |
| Technology objects                      | 7 🛛 🗠 Me                                                                                                    | mory                  | Tag table_2              | Byte                | %MB5           |        |                                                                                                    |           | Find in h                     |
| External source files                   | 8 <td>ld new&gt;</td> <td></td> <td></td> <td></td> <td></td> <td><ul> <li>Image: A start of the start of the start of</li></ul></td> <td><b>V</b></td> <td>Lise wild</td> | ld new>               |                          |                     |                |        | <ul> <li>Image: A start of the start of the start of</li></ul> | <b>V</b>  | Lise wild                     |
| 👻 🔁 PLC tags 🔹 🌗                        |                                                                                                    |                       |                          |                     |                |        |                                                                                                    |           |                               |
| a Show all tags                         |                                                                                                    |                       |                          |                     |                |        |                                                                                                    |           | Use regu                      |
| 💣 Add new tag table                     |                                                                                                    |                       |                          |                     |                |        |                                                                                                    |           | O Whole d                     |
| 💥 Default tag table [49]                |                                                                                                    | Export to Excel       |                          |                     |                | ×      |                                                                                                    |           | 0.5                           |
| Tag table_2 [0]                         |                                                                                                    | Path of ownert file:  |                          |                     |                |        |                                                                                                    |           | · From CC                     |
| PLC data types                          |                                                                                                    | ratif of export life. |                          |                     |                |        |                                                                                                    |           | <ul> <li>Selection</li> </ul> |
| Watch and force tables                  |                                                                                                    |                       |                          |                     | 1              |        |                                                                                                    |           | Down                          |
| Tra ces                                 |                                                                                                    |                       |                          |                     |                | _      |                                                                                                    |           | 0.0                           |
| Device proxy data                       |                                                                                                    | Elements to be expo   | orted:                   |                     |                |        |                                                                                                    |           | Up Up                         |
| Program info                            |                                                                                                    | lags 🔛                |                          |                     |                |        |                                                                                                    |           |                               |
| PLC alarms                              | 4                                                                                                    | Constants             |                          |                     |                | _      |                                                                                                    |           |                               |
| Text lists                              |                                                                                                    |                       |                          |                     |                |        |                                                                                                    |           | Replace wit                   |
| 🕨 🕨 🗖 Local modules                     | DefaultBoo                                                                                                    |                       |                          | OK                  | Cancal         | )iagr  | ostics                                                                                                    |           |                               |
| Online card data                        | General                                                                                                    | -                     |                          |                     | Cancer         | _      |                                                                                                    |           | Replace                       |
| Common data                             | Tag                                                                                                    |                       |                          | _                   |                |        |                                                                                                    | ~         | 5                             |
| Documentation settings                  |                                                                                                    |                       | Tag                      |                     |                |        |                                                                                                    |           | ✓ Languag                     |
| Languages & resources                   |                                                                                                    |                       | General                  |                     |                |        |                                                                                                    | _         | Editing land                  |
| Online access                           |                                                                                                    |                       | Contrai                  |                     |                |        |                                                                                                    |           | cutting lang                  |

Select the path of the export file and click OK to save.

|    |            | 04 v 1=      |                    |              |               |              |               | PLC ta    | ast - Micros  | oft Excel  |               |              |           |                                               |         |
|----|------------|--------------|--------------------|--------------|---------------|--------------|---------------|-----------|---------------|------------|---------------|--------------|-----------|-----------------------------------------------|---------|
|    | File       | ome Inse     | rt Page Lavout F   | ormulas      | Data F        | eview        | /iew Tea      | am        | gar - witches | Joit Excer |               |              |           |                                               |         |
| [  | Cut        | t<br>ov T    | Calibri v 11       | · A A        | - = =         | <b>_</b> »~- | <b>⊒</b> ∓ Wr | ap Text   | General       | I          | •             | <b>≦</b> ≸   |           |                                               |         |
| Pa | aste 🦪 Eor | mat Painter  | X Save As          |              |               |              |               |           |               |            |               |              |           | ×                                             | nsert D |
|    | Clipboar   | d Gi         |                    | mouter b     | Local Disk (( | Ci) N Expo   | rt Filer      |           |               | - 4.       | Search F      | vnort Files  |           |                                               |         |
|    | B13        |              |                    | inputer v    | LOCUI DISK (  | ., • Expo    | ic) nes       |           |               | •   •      |               | .port_r iles |           | ~                                             |         |
|    | Α          | В            | Organize 🔻 Ne      | w folder     |               |              |               |           |               |            |               |              | •         | •                                             | b       |
| 1  | Name       | Path         | Missosoft Even     |              | -             | Name         |               | <u>^</u>  |               | Date r     | modified      | Туре         |           | s                                             |         |
| 2  | My Tag     | Default ta   | INICIOSOIT EXCEL   |              |               | (R) pu       | Ctorel        |           |               | 6/24/      | 2015 12.46 DA | A Micro      | coft Even |                                               |         |
| 3  | ob         | Tag table    |                    |              |               |              | c taysi       |           |               | 0/24/1     | 2013 12:40 PN | / WICIO      | SOILEXCE  | C                                             |         |
| 4  | hello my   | l Default ta | Desktop            |              |               |              |               |           |               |            |               |              |           |                                               |         |
| 5  | input fa l | a Default ta | Downloads          |              |               |              |               |           |               |            |               |              |           |                                               |         |
| 6  | output fa  | Default ta   | Recent Places      |              | =             |              |               |           |               |            |               |              |           |                                               |         |
| 7  | Timer1     | Tag table    |                    |              |               |              |               |           |               |            |               |              |           |                                               |         |
| 8  | Counter1   | lag table    | 🔚 Libraries        |              |               |              |               |           |               |            |               |              |           |                                               |         |
| 9  |            |              | Documents          |              |               |              |               |           |               |            |               |              |           |                                               |         |
| 11 |            |              | J Music            |              | _             |              |               |           |               |            |               |              |           |                                               |         |
| 12 |            |              | Pictures           |              |               |              |               |           |               |            |               |              |           |                                               |         |
| 13 |            |              | Videos             |              |               |              |               |           |               |            |               |              |           |                                               |         |
| 14 |            |              |                    |              |               |              |               |           |               |            |               |              |           |                                               |         |
| 15 |            |              | 📜 Computer         |              |               |              |               |           |               |            |               |              |           |                                               |         |
| 16 |            |              | 🚢 Local Disk (C:)  | F            |               |              |               |           |               |            |               |              |           |                                               |         |
| 17 |            |              | 🖵 apps2 (\\fs1.h   | q.corp.redli | on.net) (G: 🚽 | •            |               |           |               |            |               |              |           | F.                                            |         |
| 18 |            |              | File name:         | PLC tage1    |               |              |               |           |               |            |               |              |           | -                                             |         |
| 19 |            |              | riie name:         | r cc taysi   |               |              |               |           |               |            |               |              |           |                                               |         |
| 20 |            |              | Save as type:      | CSV (Com     | ma delimited  | )            |               |           |               |            |               |              |           | -                                             |         |
| 21 |            |              | Authors:           | Kathy Snell  |               |              | Tags:         | Add a tag |               |            | Title: Ad     | dd a title   |           |                                               |         |
| 22 |            |              |                    |              |               |              |               |           |               |            |               |              |           |                                               |         |
| 23 |            |              | Contrato Container |              |               |              |               |           |               | Tools -    | Save          |              | Cance     | -                                             |         |
| 24 |            |              | Hide Folders       |              |               |              |               |           |               | 10015      | Jave          |              | Carlee    | • <b>•</b> •••••••••••••••••••••••••••••••••• |         |
| 25 |            |              |                    |              |               |              |               |           |               |            |               |              |           |                                               |         |
| 20 |            |              |                    |              |               |              |               |           |               |            |               |              |           |                                               |         |

Open the saved file in Excel, click on File then Save As. In the "Save as type" field of the Save As dialog box, select CSV (Comma delimited) and Save.

In Crimson 3.0+ with the Siemens S7 TCP/IP Master with TIA S7 Tag Import driver selected in the Communications tree, click on the PLC device.

| -@- Untitled File - G12 - Crimson 3.0 |                         |                       |
|---------------------------------------|-------------------------|-----------------------|
| <u>File Edit View Go Link H</u> elp   |                         |                       |
| S 🕤 🗅 🚵 🔒 🖸 🖬 🐁 🖻 🖹 🏷 者 🐟             | <b>I</b>                |                       |
| Navigation Pane X                     | Communications - Networ | k - Protocol 1 - PLC1 |
| 🔏 New - 🗙                             | Device Settings         |                       |
| Communications                        | Enable Device: Yes      | <b>*</b>              |
| =0 RS-485 Comms Port A                |                         |                       |
| =() RS-232 Comms Port                 | Device Identification — |                       |
| Pretwork                              | IP Address: 192.9.20    | 0.52                  |
| Yrotocol 1 - S7     Protocol 1 - S7   | Type: CPU               | <b>*</b>              |
| Protocol 2                            | Fallback Configuration  |                       |
| Protocol 3                            | IP Address: 0.0.0.0     |                       |
| Generation Strick                     | Type: CPU               | Ţ                     |
| Keyboard                              | Protocol Ontions        |                       |
| Services                              | Protocol Options        |                       |
| Time Manager                          | Link Type:              | Use Dedicated Socket  |
| OPC Proxy                             | ICMP Ping:              | Disabled 👻            |
| Sync Manager                          | Connection Timeout:     | 5000 🔿 ms             |
| 🖄 Mail Manager                        | Connection Backoff:     | 200 ms                |
| Comms Modules                         | Transaction Timeout:    | 2500 ms               |
| Slot 1                                |                         |                       |
| Slot 3                                | Advanced Settings       |                       |
| Slot 4                                | Spanning Reads:         | Enabled -             |
| Slot 6                                | Transactional Writes:   | Enabled -             |
| Slot 7                                | Preempt Other Device    | s: No                 |
| Tethered Rack                         | Favor UI Writes:        | No                    |
|                                       | Comms Delay:            | 0 ms                  |
|                                       | Device Commands         |                       |
|                                       | Delete This Device      |                       |
|                                       | Add Gateway Block       |                       |
|                                       | Create Data Tags        |                       |
|                                       |                         |                       |

In the Device Commands group click on the Create Data Tags link which will

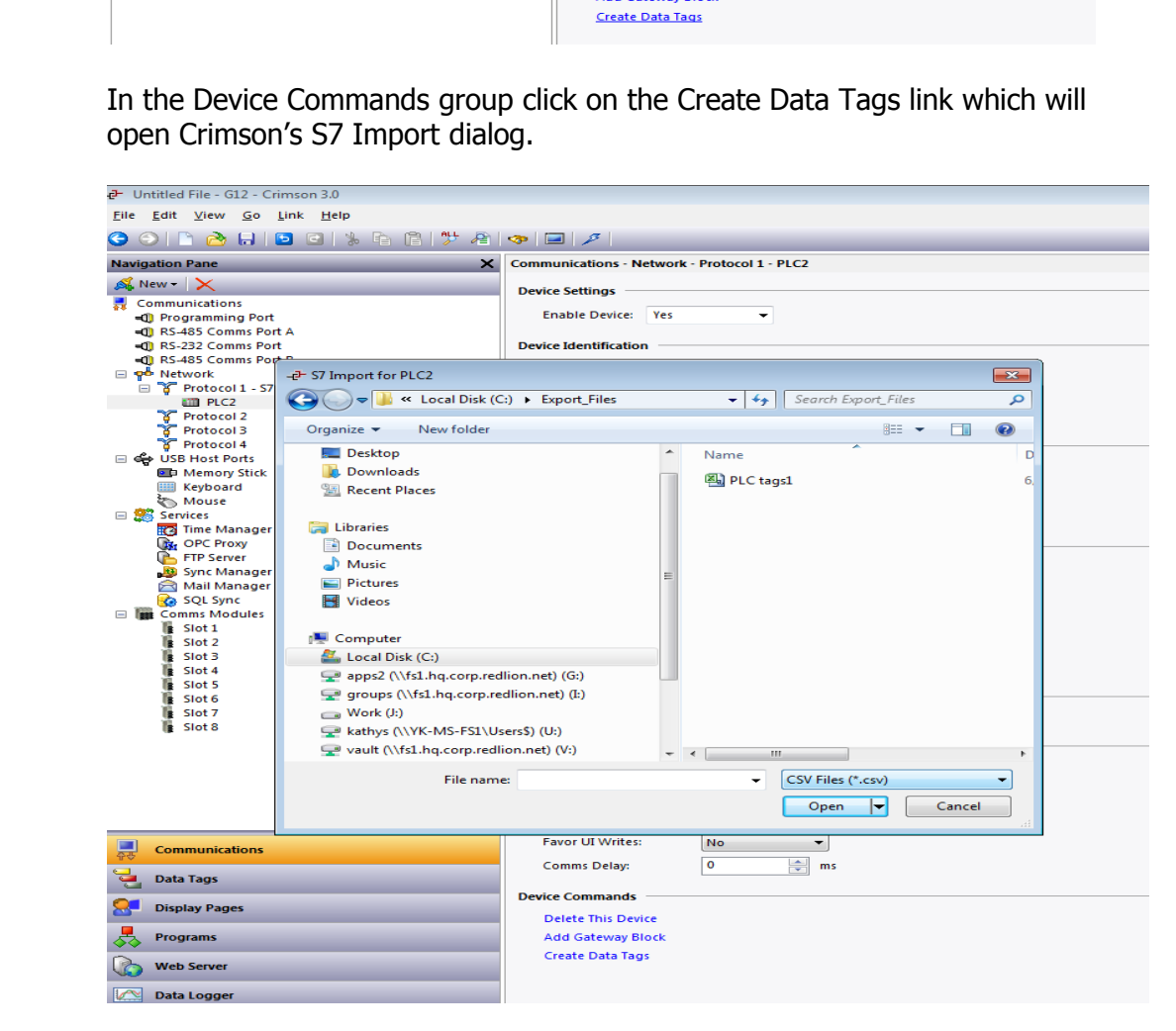

In the S7 Import dialog change the file type filter to CSV Files (\*.csv) and select he exported CSV file. Upon opening, Crimson will create the appropriate data tags.

| -2- Untitled File - G12 - Crimson 3.0                                       |                     |          |
|-----------------------------------------------------------------------------|---------------------|----------|
| <u>F</u> ile <u>E</u> dit <u>V</u> iew <u>G</u> o <u>L</u> ink <u>H</u> elp |                     |          |
| ○ ○ ▷  ○ □ ○ □ ▷ □ ▷ □ ▷ ▷ ▷ ▷ ▷ ▷ ▷                                        | 🧇 🖃 🎾               |          |
| Navigation Pane X                                                           | Data Tags           |          |
| 🧠 New 👻 🛱 🔀 🏂                                                               | Event Logging       |          |
| 💐 Data Tags                                                                 | Log to Memory Card: | No       |
| E DLC_tags1                                                                 | New File Every;     | 60 mins  |
| DefaultBool                                                                 | Retain At Most:     | 12 files |
| DefaultWord      DefaultDword                                               | Apply Signatures:   | No       |
| Input                                                                       | Include in Batch:   | No       |
| Memory                                                                      | Log to Raw Port:    | No       |
|                                                                             |                     |          |
|                                                                             | Tag Commands        |          |
|                                                                             | Export Tags         |          |
|                                                                             | Import Tags         |          |
|                                                                             | Tag Searching       |          |
|                                                                             | Find Alarms         |          |
|                                                                             | Find Triggers       |          |
|                                                                             | Find Unused         |          |
|                                                                             |                     |          |

#### **Creating PLC Data Blocks**

In TIA Portal, right click on a data block in the PLC programming area and select "Properties...". In the General tab, select Attributes and disable the "Optimized block access" field, then click OK.

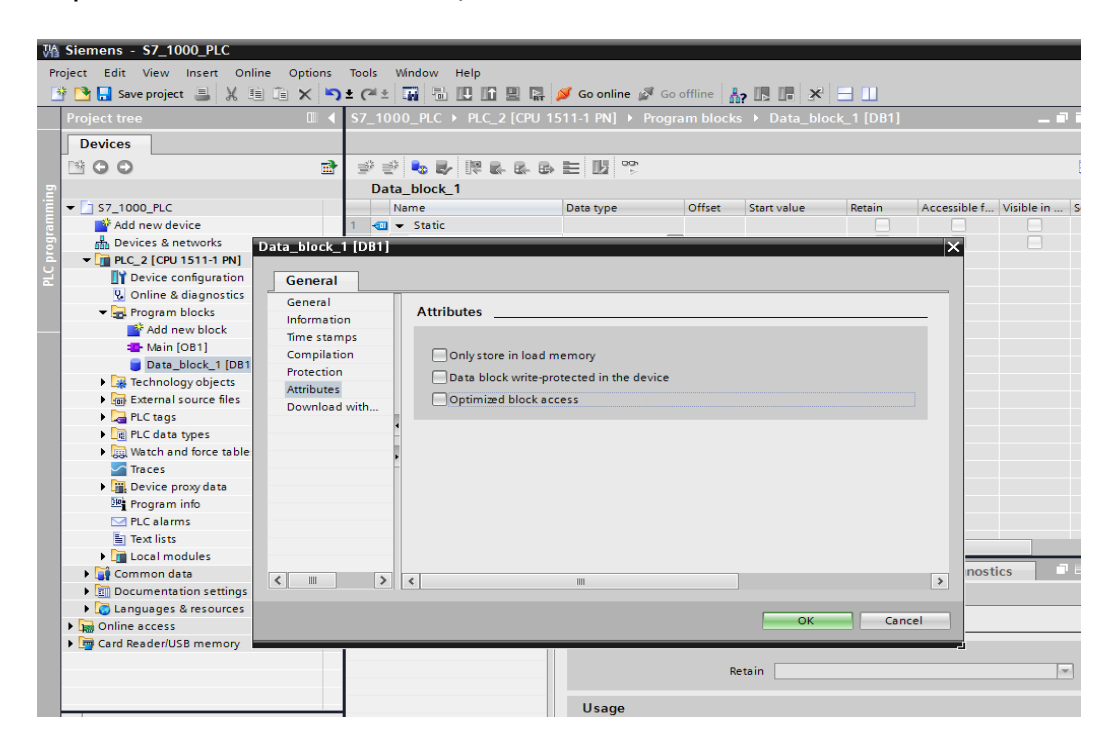

Once all entries are created in the data block, right click on the PLC device and select Compile. Once compilation is complete, the Offset column will be populated. NOTE: Ensure that array items are NOT expanded.

| Ma Siemens - S7_1000_PLC                |           |                              |                 |                    |                    |                  |               |                |                 |
|-----------------------------------------|-----------|------------------------------|-----------------|--------------------|--------------------|------------------|---------------|----------------|-----------------|
| Project Edit View Insert Online Options | Tools W   | indow Help                   |                 |                    |                    |                  |               | 1              | Fotally Integra |
| 📑 🎦 🔚 Save project 昌 🐰 🗐 🗎 🗙 🖷          | ) ± (²l ± | 🖬 🖥 🛄 🖬 🖳                    | 💋 Go online 🖉   | Go offline         | 2 🖪 🖪 🗶            |                  |               |                | rotany integra  |
| Project tree 🛛 🔳 🗸                      | \$7_1000  | )_PLC → PLC_2 [CPU 1         | 511-1 PN] → Pro | ogram block        | s ▶ Data_blo       | ock_1 [DB1]      |               | _ • •          | X Tasks         |
| Devices                                 |           |                              |                 |                    |                    |                  |               |                | Options         |
| MOO B                                   |           |                              |                 |                    |                    |                  |               | E              | 4               |
|                                         | Data      | block 1                      |                 |                    |                    |                  |               | _              | - Find a        |
| ▼ E1 57 1000 PLC                        | Na        | me                           | Data type       | Offset             | Start value        | Retain           | Accessible f  | Visible in Set | noir            |
| Add new device                          | 1 - 1 -   | Static                       | boto type       | onset              | Start value        | Nectorin         | Accessione t  |                | Find:           |
| Devices & networks                      | 2         | Data1                        | Word            | 0.0                | 16#0               |                  |               |                |                 |
| ▼ 17 PLC 2 [CPU 1511-1 PN]              | 3         | Data2                        | Word            | 2.0                | 16#0               | Ä                |               |                |                 |
| C Device configuration                  | 4         | Data3                        | Word            | 4.0                | 16#0               | Ä                |               |                | Whole           |
| Q Online & diagnostics                  | 5 -00 =   | Data4                        | Word            | 6.0                | 16#0               | Ä                |               |                | Match           |
| - Rrogram blocks                        | 6 - 💷 🔳   | Data5                        | Word            | 8.0                | 16#0               | Ä                |               |                | Find in         |
| Add new block                           | 7 🕣 🗉     | Data6                        | Word            | 10.0               | 16#0               | Ä                |               |                | E Eind in       |
| - Main [OB1]                            | 8 🕣 =     | Data7                        | Word            | 12.0               | 16#0               | Ä                |               |                | E .             |
| Data_block_1 [DB1]                      | 9 🕣 =     | Data8                        | Word            | 14.0               | 16#0               | Ā                |               |                |                 |
| Technology objects                      | 10 🕣 =    | Data9                        | Word            | 16.0               | 16#0               | Ā                |               |                | Use re          |
| External source files                   | 11 📶 🔳    | Data10                       | Word            | 18.0               | 16#0               | Ā                |               |                | E O Marke       |
| PLC tags                                |           |                              |                 |                    |                    |                  |               |                | - whole         |
| PLC data types                          |           |                              |                 |                    |                    |                  |               |                | From            |
| Watch and force tables                  |           |                              |                 |                    |                    |                  |               |                | Selection       |
| Traces                                  |           |                              |                 |                    |                    |                  |               |                | 0.0             |
| Device proxy data                       |           |                              |                 |                    |                    |                  |               |                | O Down          |
| Program info                            |           |                              |                 |                    |                    |                  |               |                | O Up            |
| PLC alarms                              |           |                              |                 |                    |                    |                  |               |                |                 |
| Text lists                              |           |                              |                 |                    |                    |                  |               |                |                 |
| Local modules                           |           |                              |                 |                    |                    | _                |               |                | Replace v       |
| Common data                             |           |                              |                 |                    | C Properties       | 🔁 Info           | 🛛 😼 Diagnosti | ics 🗌 🗐 🗏      | <b>-</b>        |
| Documentation settings                  | Genera    | al Cross-reference           | s Compile       | Syntax             |                    |                  |               |                | Repla           |
| Languages & resources                   | Compilie  |                              |                 |                    |                    |                  |               |                | <               |
| Online access                           | Compilin  | ig completed (errors: 0, wai | mings. 0)       |                    |                    |                  | C             | 5              | V Langu         |
| Card Reader/USB memory                  | Path      | 16.2                         | Description     |                    |                    |                  | Go to ?       | Errors         | 0               |
|                                         |           | LC_2                         |                 |                    |                    |                  |               | 0              | 0 Editing la    |
|                                         |           | - naruware configuration     | Hardware was    | not compiled       | The configuration  | n is up to date  |               | 2 0            | English (       |
|                                         |           | Program blocks               | naruware was    | noccomplied        | . me comgutatio    | on is up-to-date |               |                |                 |
| × Details view                          | 18 1      | Data block 1 (DB1)           | Block was suc   | restfully.com      | oiled              |                  |               | 0              | Referenc        |
| · Details view                          |           | Data_DIOCK_1 (DB1)           | Compiling con   | anleted (error     | s: 0: warnings: 0) |                  |               | 0              | n English (     |
|                                         |           |                              | companing con   | -protect (entities | 2. 0, warnings. 0) |                  |               | 0              |                 |
| Name                                    |           |                              |                 |                    |                    |                  |               |                |                 |

Highlight the entire data block area, right click and select Copy.

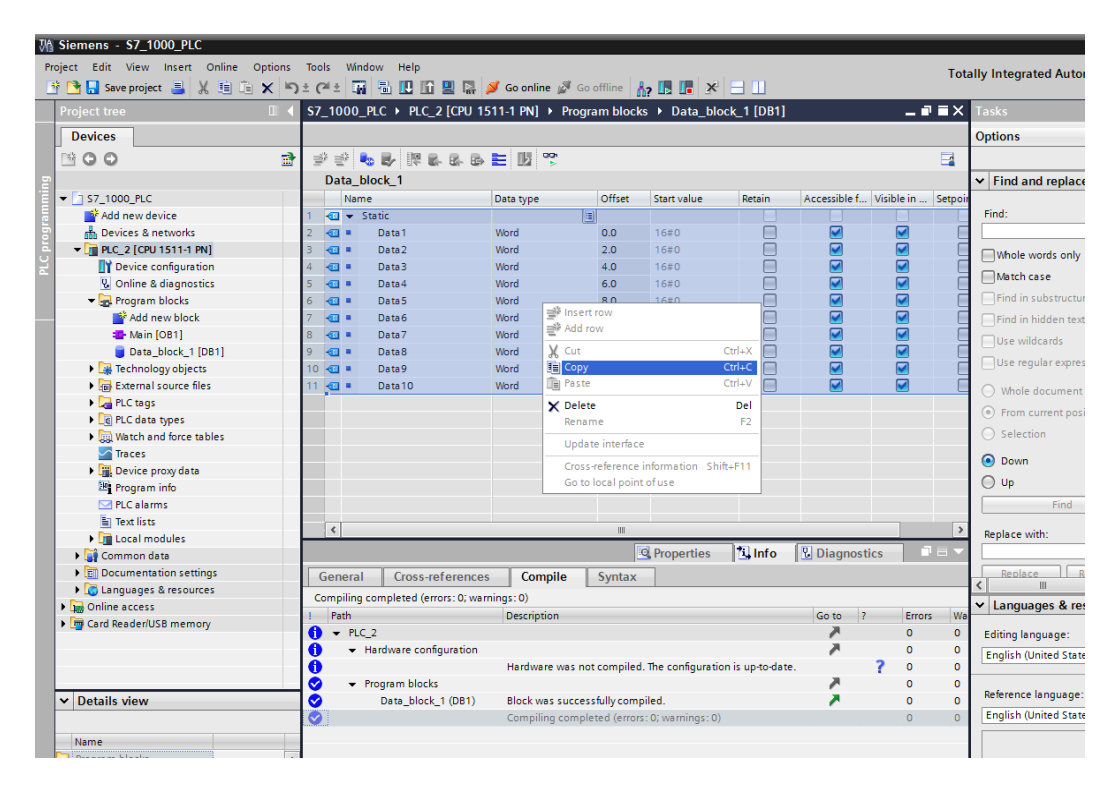

Open a text editor and paste.

| File Edit | Format | ı<br>View | Help |      |       |      |      |       |  |
|-----------|--------|-----------|------|------|-------|------|------|-------|--|
|           | Static |           |      |      |       |      |      |       |  |
|           | Data1  | Word      | 0.0  | 16#0 | False | True | True | False |  |
|           | Data2  | Word      | 2.0  | 16#0 | False | True | True | False |  |
|           | Data3  | Word      | 4.0  | 16#0 | False | True | True | False |  |
|           | Data4  | Word      | 6.0  | 16#0 | False | True | True | False |  |
|           | Data5  | Word      | 8.0  | 16#0 | False | True | True | False |  |
|           | Data6  | Word      | 10.0 | 16#0 | False | True | True | False |  |
|           | Data7  | Word      | 12.0 | 16#0 | False | True | True | False |  |
|           | Data8  | Word      | 14.0 | 16#0 | False | True | True | False |  |
|           | Data9  | Word      | 16.0 | 16#0 | False | True | True | False |  |
|           | Data10 | Word      | 18.0 | 16#0 | False | True | True | False |  |
|           |        |           |      |      |       |      |      |       |  |
|           |        |           |      |      |       |      |      |       |  |
|           |        |           |      |      |       |      |      |       |  |

Save this file as DBx.s7db, where x represents the data block number.

| 🔲 DB1 - M | Votepad                                                                                                    |                                                              |                                                          |                                                              |                                                                               |                                                              |                                                              |                                                                                        |            |       |            |
|-----------|----------------------------------------------------------------------------------------------------|--------------------------------------------------------------|----------------------------------------------------------|--------------------------------------------------------------|-------------------------------------------------------------------------------|--------------------------------------------------------------|--------------------------------------------------------------|----------------------------------------------------------------------------------------|------------|-------|------------|
| File Edit | Format                                                                                                    | View He                                                      | lp                                                       |                                                              |                                                                               |                                                              |                                                              |                                                                                        |            |       |            |
|           | Static<br>Data1<br>Data2<br>Data3<br>Data4<br>Data5<br>Data6<br>Data6<br>Data7<br>Data8<br>Data9<br>Data10 | Word<br>Word<br>Word<br>Word<br>Word<br>Word<br>Word<br>Word | 0.0<br>2.0<br>4.0<br>8.0<br>12.0<br>14.0<br>16.0<br>18.0 | 16#0<br>16#0<br>16#0<br>16#0<br>16#0<br>16#0<br>16#0<br>16#0 | False<br>False<br>False<br>False<br>False<br>False<br>False<br>False<br>False | True<br>True<br>True<br>True<br>True<br>True<br>True<br>True | True<br>True<br>True<br>True<br>True<br>True<br>True<br>True | False<br>False<br>False<br>False<br>False<br>False<br>False<br>False<br>False<br>False |            |       |            |
|           |                                                                                                    | Save As                                                      |                                                          |                                                              |                                                                               |                                                              |                                                              |                                                                                        |            |       | <b>—</b> × |
|           | 4                                                                                                    | 00-                                                          | 鷆 « Loca                                                 | Disk (C:)                                                    | Export_Files                                                                  |                                                              | <b>- </b>                                                    | Search Exp                                                                             | port_Files |       | Q          |
|           |                                                                                                    | Organize                                                     | - New                                                    | folder                                                       |                                                                               |                                                              |                                                              |                                                                                        | 8==        | -     |            |
|           |                                                                                                    | 鷆 Dov                                                        | vnloads                                                  |                                                              | ~                                                                             | Name                                                         |                                                              | ·                                                                                      |            | Date  | modified   |
|           |                                                                                                    | Sec.                                                         | ent Places                                               |                                                              |                                                                               | 🖳 PLC                                                        | tags1                                                        |                                                                                        |            | 6/24  | /2015 1:1  |
|           |                                                                                                    | 🥽 Librar                                                     | ies                                                      |                                                              |                                                                               |                                                              |                                                              |                                                                                        |            |       |            |
|           |                                                                                                    | Doc                                                          | uments                                                   |                                                              | EE.                                                                           |                                                              |                                                              |                                                                                        |            |       |            |
|           |                                                                                                    | J Mus                                                        | sic                                                      |                                                              |                                                                               |                                                              |                                                              |                                                                                        |            |       |            |
|           |                                                                                                    | Pict                                                         | ures                                                     |                                                              |                                                                               |                                                              |                                                              |                                                                                        |            |       |            |
|           |                                                                                                    | 📑 Vide                                                       | eos                                                      |                                                              |                                                                               |                                                              |                                                              |                                                                                        |            |       |            |
|           |                                                                                                    | 💻 Comp                                                       | outer                                                    |                                                              |                                                                               |                                                              |                                                              |                                                                                        |            |       |            |
|           | 1                                                                                                    | 🚢 Loc                                                        | al Disk (C:)                                             |                                                              |                                                                               |                                                              |                                                              |                                                                                        |            |       |            |
|           |                                                                                                    | 🖵 app                                                        | s2 (\\fs1.hq.o                                           | orp.redlion                                                  | .net) (G: 🛫 🤞                                                                 |                                                              |                                                              |                                                                                        |            |       |            |
|           |                                                                                                    |                                                              | ite name I                                               | P1 c7 dbl                                                    |                                                                               |                                                              |                                                              |                                                                                        |            |       | _          |
|           |                                                                                                    |                                                              | ne name: C                                               | U Eilee                                                      |                                                                               |                                                              |                                                              |                                                                                        |            |       |            |
|           |                                                                                                    | Sav                                                          | e as type: A                                             | II Files                                                     |                                                                               |                                                              |                                                              |                                                                                        |            | _     | -          |
|           |                                                                                                    | 🔿 Hide Fo                                                    | ders                                                     | En                                                           | coding: ANSI                                                                  |                                                              | •                                                            | Save                                                                                   |            | Cance | <b>H</b>   |

In Crimson 3.0+ with the Siemens S7 TCP/IP Master with TIA S7 Tag Import driver selected in the Communications tree, click on the PLC device.

| -@- Untitled File - G12 - Crimson 3.0                                       |                                              |
|-----------------------------------------------------------------------------|----------------------------------------------|
| <u>F</u> ile <u>E</u> dit <u>V</u> iew <u>G</u> o <u>L</u> ink <u>H</u> elp |                                              |
| G O   D 👌 🔒 🖻 🖬 🐁 🖻 🎊 🐴 👳                                                   | ■ 27                                         |
| Navigation Pane X                                                           | Communications - Network - Protocol 1 - PLC1 |
| 🕵 New - 🗙                                                                   |                                              |
| Communications                                                              | Device Settings                              |
| =0) Programming Port                                                        | Enable Device: Yes 👻                         |
| =0) RS-485 Comms Port A<br>=0) RS-232 Comms Port                            | Device Identification                        |
| = RS-485 Comms Port B                                                       |                                              |
| P P Network                                                                 | IP Address: 192.9.200.52                     |
| Protocol 1 - 5/                                                             | Type:                                        |
| 🌠 Protocol 2                                                                | Fallback Configuration                       |
| Y Protocol 3                                                                |                                              |
| USB Host Ports                                                              |                                              |
| Memory Stick                                                                | Type:                                        |
| Mouse                                                                       | Protocol Options                             |
| 🖃 🍔 Services                                                                | Link Type:                                   |
| Time Manager                                                                |                                              |
| FTP Server                                                                  | ICMP Ping: Disabled                          |
| 🚇 Sync Manager                                                              | Connection Timeout: 5000 🔶 ms                |
| SOL Sync                                                                    | Connection Backoff: 200 ms                   |
| 🖃 🎆 Comms Modules                                                           | Transaction Timeout: 2500 🚔 ms               |
| Slot 1                                                                      |                                              |
| Slot 3                                                                      | Advanced Settings                            |
| Slot 4                                                                      | Spanning Reads: Enabled 👻                    |
| Slot 6                                                                      | Transactional Writes: Enabled 👻              |
| Slot 7                                                                      | Preempt Other Devices: No                    |
| Tethered Rack                                                               | Favor III Writes:                            |
|                                                                             |                                              |
|                                                                             | Comms Delay: 0 ms                            |
|                                                                             | Device Commands                              |
|                                                                             | Delete This Device                           |
|                                                                             | Add Gateway Block                            |
|                                                                             | Create Data Tags                             |
|                                                                             |                                              |

In the Device Commands group click on the Create Data Tags link which will open Crimson's S7 Import dialog.

| Untitled File - G12 - Crimson 3.0     |                                              |  |  |  |  |  |  |  |  |  |  |
|---------------------------------------|----------------------------------------------|--|--|--|--|--|--|--|--|--|--|
|                                       |                                              |  |  |  |  |  |  |  |  |  |  |
| File Fair Alem Go Filk Helb           |                                              |  |  |  |  |  |  |  |  |  |  |
| C C C C C C C C C C C C C C C C C C C |                                              |  |  |  |  |  |  |  |  |  |  |
| Navigation Pane                       | Communications - Network - Protocol 1 - PLC2 |  |  |  |  |  |  |  |  |  |  |
| 💰 New - 🗙                             |                                              |  |  |  |  |  |  |  |  |  |  |
| <ul> <li>Communications</li> </ul>    | Device Settings                              |  |  |  |  |  |  |  |  |  |  |
| Programming Port                      | Enable Device: Yes 👻                         |  |  |  |  |  |  |  |  |  |  |
| RS-485 Comms Port A                   |                                              |  |  |  |  |  |  |  |  |  |  |
| RS-232 Comms Port                     | Device Identification                        |  |  |  |  |  |  |  |  |  |  |
| RS-485 Comms Port B                   | -e- S7 Import for PLC2                       |  |  |  |  |  |  |  |  |  |  |
| Potocol 1 57 1000                     | - A Search Swart Filer                       |  |  |  |  |  |  |  |  |  |  |
| Plotocol 1 - 37 1000                  |                                              |  |  |  |  |  |  |  |  |  |  |
| Frotocol 2                            | Organize 👻 New folder 🛛 🔠 👻 🗍 🔞              |  |  |  |  |  |  |  |  |  |  |
| 🚏 Protocol 3                          |                                              |  |  |  |  |  |  |  |  |  |  |
| Protocol 4                            | ☆ Favorites Name D                           |  |  |  |  |  |  |  |  |  |  |
| Memory Stick                          | Desktop I DB1 6                              |  |  |  |  |  |  |  |  |  |  |
| Keyboard                              | Downloads                                    |  |  |  |  |  |  |  |  |  |  |
| Mouse .                               | Sa Recent Places                             |  |  |  |  |  |  |  |  |  |  |
| 🖃 🍔 Services                          |                                              |  |  |  |  |  |  |  |  |  |  |
| Time Manager                          |                                              |  |  |  |  |  |  |  |  |  |  |
| FTP Server                            |                                              |  |  |  |  |  |  |  |  |  |  |
| 3 Sync Manager                        | Documents                                    |  |  |  |  |  |  |  |  |  |  |
| 🚔 Mail Manager                        | a) Music                                     |  |  |  |  |  |  |  |  |  |  |
| SQL Sync                              | Pictures Pictures                            |  |  |  |  |  |  |  |  |  |  |
| Comms Modules                         | Videos Videos                                |  |  |  |  |  |  |  |  |  |  |
| Is Slot 2                             |                                              |  |  |  |  |  |  |  |  |  |  |
| Slot 3                                | P Computer                                   |  |  |  |  |  |  |  |  |  |  |
| Slot 4                                | 💒 Local Disk (C:)                            |  |  |  |  |  |  |  |  |  |  |
| Slot 5                                | 😪 apps2 (\\fs1.hq.corp.redlion.net) (G:)     |  |  |  |  |  |  |  |  |  |  |
| slot 6                                | groups (\\fs1.hq.corp.redlion.net) (l:)      |  |  |  |  |  |  |  |  |  |  |
| Slot 8                                | Work (J:)                                    |  |  |  |  |  |  |  |  |  |  |
|                                       | - kathys (\\YK-MS-FS1\Users\$) (U;)          |  |  |  |  |  |  |  |  |  |  |
|                                       | File name                                    |  |  |  |  |  |  |  |  |  |  |
|                                       |                                              |  |  |  |  |  |  |  |  |  |  |
|                                       | Open 🔻 Cancel                                |  |  |  |  |  |  |  |  |  |  |
|                                       |                                              |  |  |  |  |  |  |  |  |  |  |
|                                       | Ewor III Writer:                             |  |  |  |  |  |  |  |  |  |  |
| Communications                        |                                              |  |  |  |  |  |  |  |  |  |  |
| Data Tana                             | Comms Delay: 0 🌧 ms                          |  |  |  |  |  |  |  |  |  |  |
| Jata Tags                             | During Community                             |  |  |  |  |  |  |  |  |  |  |
| Display Pages                         | Device Commands                              |  |  |  |  |  |  |  |  |  |  |
|                                       | Delete This Device                           |  |  |  |  |  |  |  |  |  |  |
| Programs                              | Add Gateway Block                            |  |  |  |  |  |  |  |  |  |  |
| Ch. Web Comm                          | Create Data Tags                             |  |  |  |  |  |  |  |  |  |  |
| Web Server                            |                                              |  |  |  |  |  |  |  |  |  |  |
| Data Logger                           |                                              |  |  |  |  |  |  |  |  |  |  |
|                                       |                                              |  |  |  |  |  |  |  |  |  |  |
|                                       |                                              |  |  |  |  |  |  |  |  |  |  |

Select the desired data block file. Upon opening, Crimson will create tags based on the data block import information.

| -2- Untitled File - G12 - Crimson 3.0                                       |                     |          |
|-----------------------------------------------------------------------------|---------------------|----------|
| <u>F</u> ile <u>E</u> dit <u>V</u> iew <u>G</u> o <u>L</u> ink <u>H</u> elp |                     |          |
| S S 🗅 👌 🔒 🖻 🖬 🖫 🔒 🐉 🐴                                                       | 🧇 🖃 🎾               |          |
| Navigation Pane X                                                           | Data Tags           |          |
| 🥞 New 👻 🛱 🔀 🔑                                                               | Event Logging       |          |
| 🔩 Data Tags                                                                 | Log to Memory Card: | No       |
| PLC_tags1                                                                   | New File Every:     | 60 mins  |
| E C DB1                                                                     | Retain At Most:     | 12 files |
| Data2     Data2                                                             | Apply Signatures:   |          |
| Data4                                                                       | Include in Batch    |          |
| X Data5<br>X Data6                                                          | Log to Bow Both     |          |
| Data7                                                                       | Log to Kaw Port.    |          |
| Datas                                                                       | Tag Commands        |          |
| Data10                                                                      | Export Tags         |          |
|                                                                             | Import Tags         |          |
|                                                                             | Tag Searching       |          |
|                                                                             | Find Alarms         |          |
|                                                                             | Find Triggers       |          |
|                                                                             | Find Unused         |          |
|                                                                             |                     |          |
|                                                                             |                     |          |
|                                                                             |                     |          |
|                                                                             |                     |          |
|                                                                             |                     |          |
|                                                                             |                     |          |
|                                                                             |                     |          |
|                                                                             |                     |          |

Repeat steps for each data block that the Red Lion device must access.

## **Managing Data Blocks**

During the evolution of a database as data blocks are added and/or deleted, the internal data block list may need to be purged and sorted to provide the best optimization. This operation will be performed during the Rebuild Comms Block command which may be found in the Utilities submenu on the File menu in Crimson 3.0+.

## **TSAP Support**

Version 1.02+ of the Siemens S7 TCP/IP Master with TIA S7 Tag Import supports communication based on a Siemen's TSAP connection.

In Crimson, select the device in the Communications tree representing the target S7 PLC. In the Device Identification group, choose "Yes" in the Use TSAP Configuration dropdown box then set the appropriate Server (Local) and Client (Partner) TSAP setting consistent with the setup/configuration of the target S7 PLC.

| Navigation Pane     | Communications - Network - Protocol 1 - PLC1 | Device 2 🕚 🕜 |
|---------------------|----------------------------------------------|--------------|
| 🙈 New 🗸 📉           | Device Settings                              |              |
| 🚽 Communications 🛛  |                                              |              |
| 🖃 🐢 Network         | Enable Device: Yes 👻                         |              |
| 🖃 🍟 Protocol 1 - S7 |                                              |              |
| PLC1                | Device Identification                        |              |
| 💡 Protocol 2        | 10.1.1.1.1.1.1.1.1.1.1.1.1.1.1.1.1.1.1.      |              |
| 💡 Protocol 3        | IP Address: 192.168.15.41                    |              |
| 👸 Protocol 4        | Type:                                        |              |
| 🖃 🖏 Serial Ports    |                                              |              |
| RS-232 Program Port | Use TSAP Configuration: Yes 👻                |              |
| RS-485 Comms Port A | ST Server TSAD (Here)                        |              |
| Comms Port          | S7 Server TSAP (Hex): 0100                   |              |
| RS-485 Comms Port B | S7 Client TSAP (Hex): 0100                   |              |
| 🖃 🖨 USB Host Ports  |                                              |              |
| 💷 Memory Stick      | Fallback Configuration                       |              |
| E Keyboard          |                                              |              |
| Mouse               | IP Address: 0.0.0.0                          |              |
| 🖃 🎇 Connectors      | Type:                                        |              |
| 😭 Generic MQTT      | iyper                                        |              |
| 😭 Amazon MQTT       | S7 Server TSAP (Hex): 0000                   |              |
| 👷 Azure MQTT        | SZ Climet ZS (D (Han))                       |              |
| Soogle MQTT         | SV Client ISAP (Hex): 0000                   |              |

#### S7 TSAP Details

XXYZ is a hexadecimal value representing the TSAP where XX is the Device Connection, Y is the Rack number and Z is the Slot number.

In some configuration's it is possible to override the TSAP definition in the Siemen's software. In this case, the configured value in Crimson should match the configured value in Siemen's software.

## **Cable Information**

Standard 10-Base-T Ethernet Cable

## **Revision History**

08/13/2015 – Created 12/23/2016 – Updated Managing Data Blocks section. 10/31/2018 – Added TSAP support.